# **3DSIGN**

# 实战练习

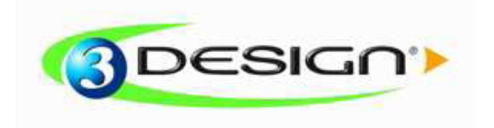

© Vision numeric SA.

# Galaxy ring

练习时间:45分钟

级别:中级

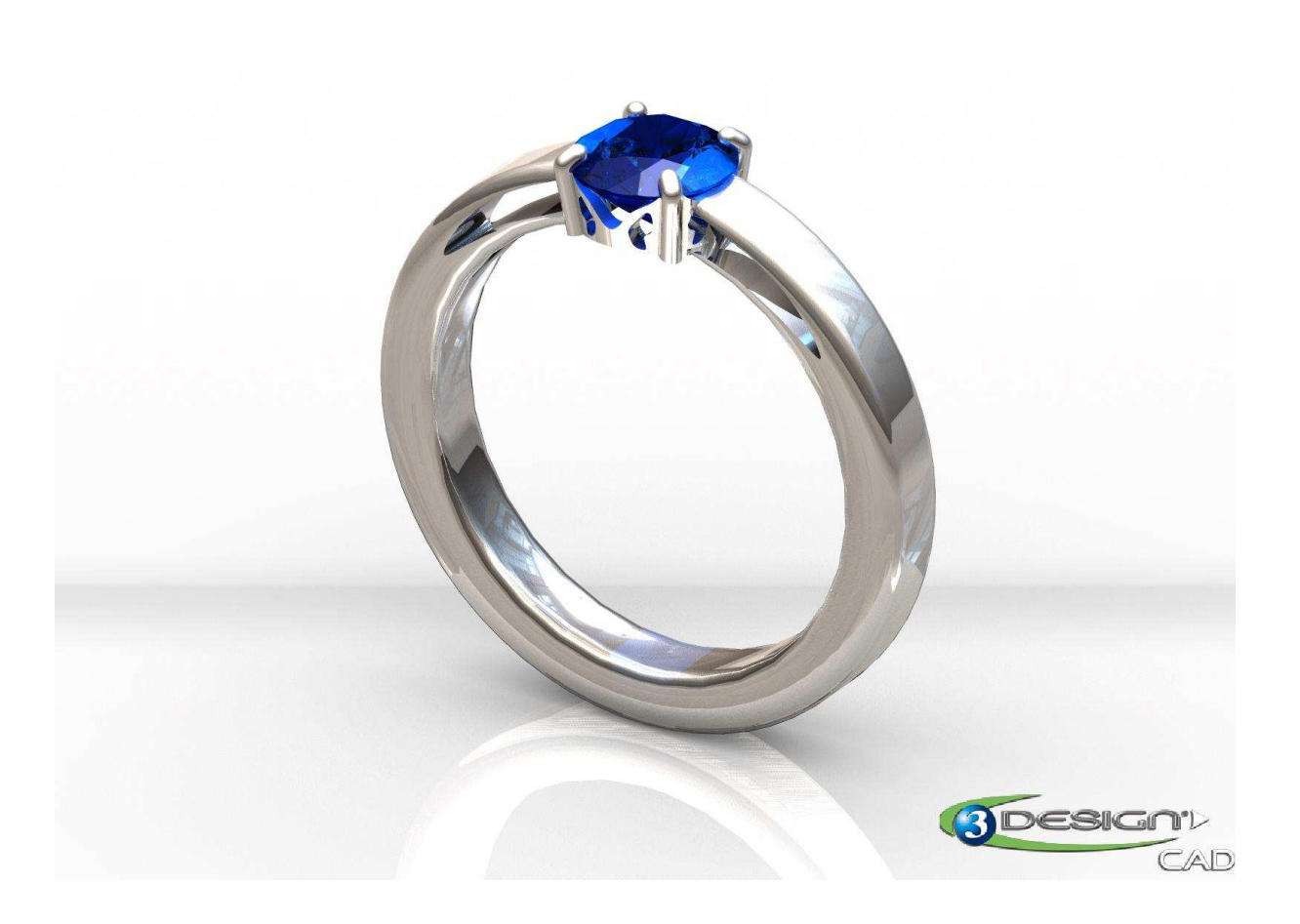

该练习需要用到如下材质: Precious metal, Gold 18k "White gold"

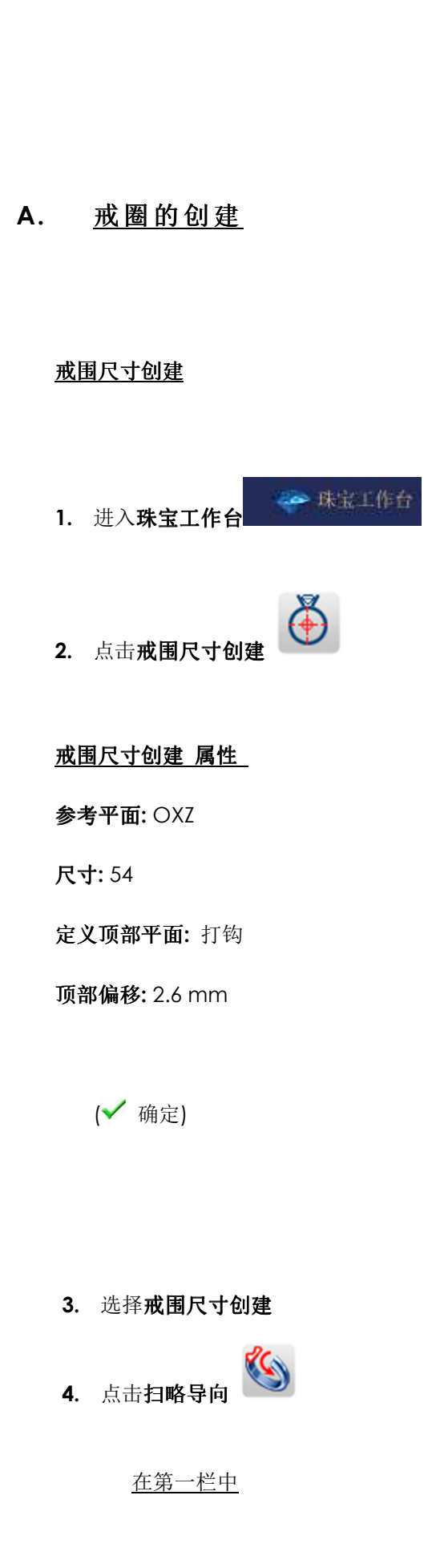

| 属性             |
|----------------|
| 👸 🗸 💥 😵        |
| 名称 戒围尺寸创建      |
| 参考平面           |
| 🕺 oxz 🗤        |
| 戒指尺寸           |
| 标准             |
|                |
| 尺寸编码           |
| 直径             |
| 17.19 mm       |
| ☑ 定义顶部平面       |
| 贝部隔移<br>2.6 mm |
| 方位             |
| 飲み             |
| 节点计算           |
| 80             |

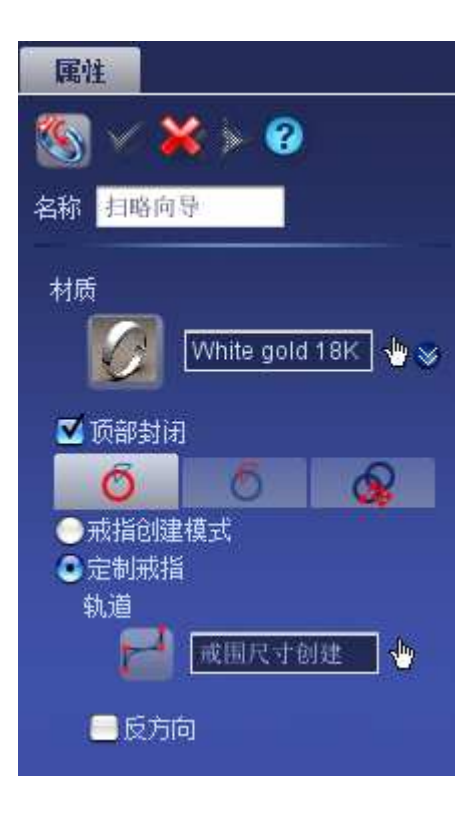

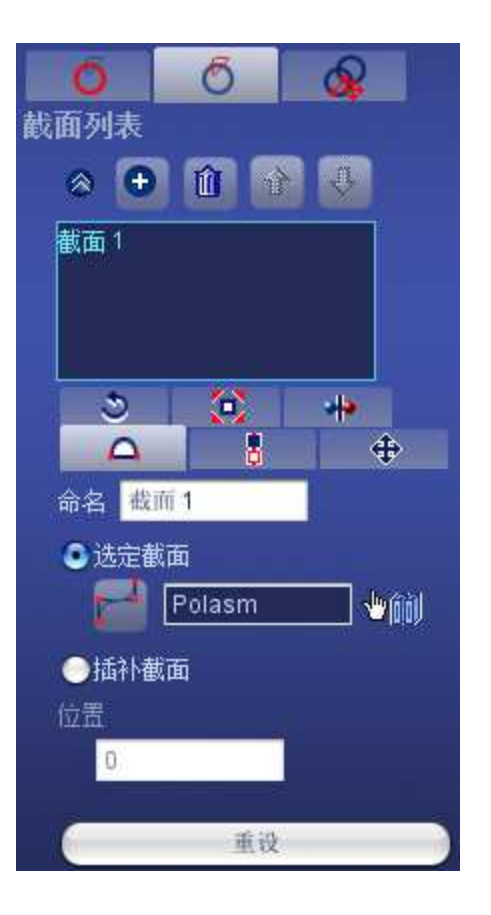

在第二栏中

材质: White gold 18k

定制戒指: 打钩

轨道: 戒围尺寸创建

点击 ● 为截面列表添加一个截面.

点击蓝色图标进入符号库

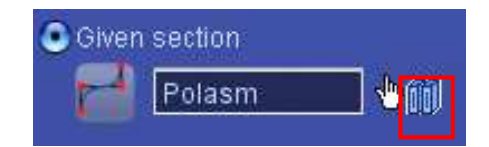

选择 Polasm 截面

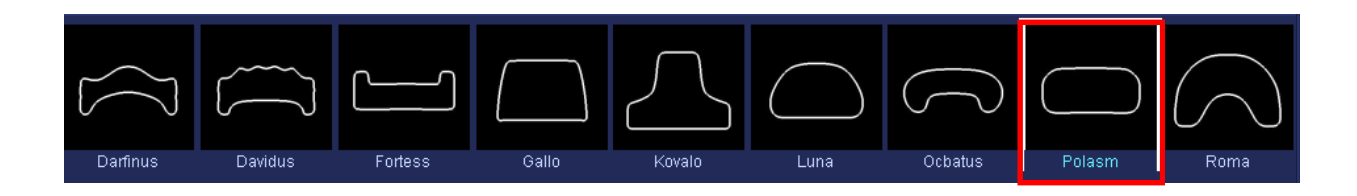

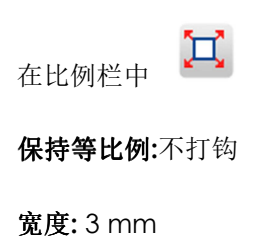

**高度:** 2.4 mm

○
○
●
●
●
●
●
●
●
●
●
●
●
●
●
●
●
●
●
●
●
●
●
●
●
●
●
●
●
●
●
●
●
●
●
●
●
●
●
●
●
●
●
●
●
●
●
●
●
●
●
●
●
●
●
●
●
●
●
●
●
●
●
●
●
●
●
●
●
●
●
●
●
●
●
●
●
●
●
●
●
●
●
●
●
●
●
●
●
●
●
●
●
●
●
●
●
●
●
●
●
●
●
●
●
●
●
●
●
●
●
●
●
●
●
●
●
●
●
●
●
●
●
●
●
●
●
●
●
●
●
●
●
●
●
●
●
●
●
●
●
●
●
●
●
●
●
●
●
●
●
●
●
●
●
●
●
●
●
●
●
●
●
●
●
●
●
●
●
●
●
●
●
●
●
●
●
●
●
●
●
●
●
●
●

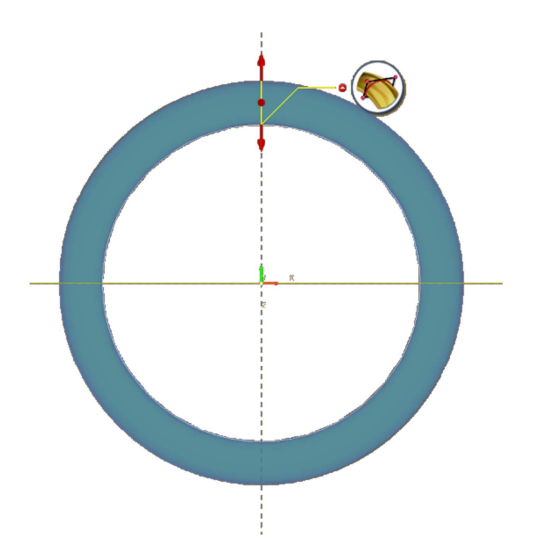

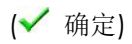

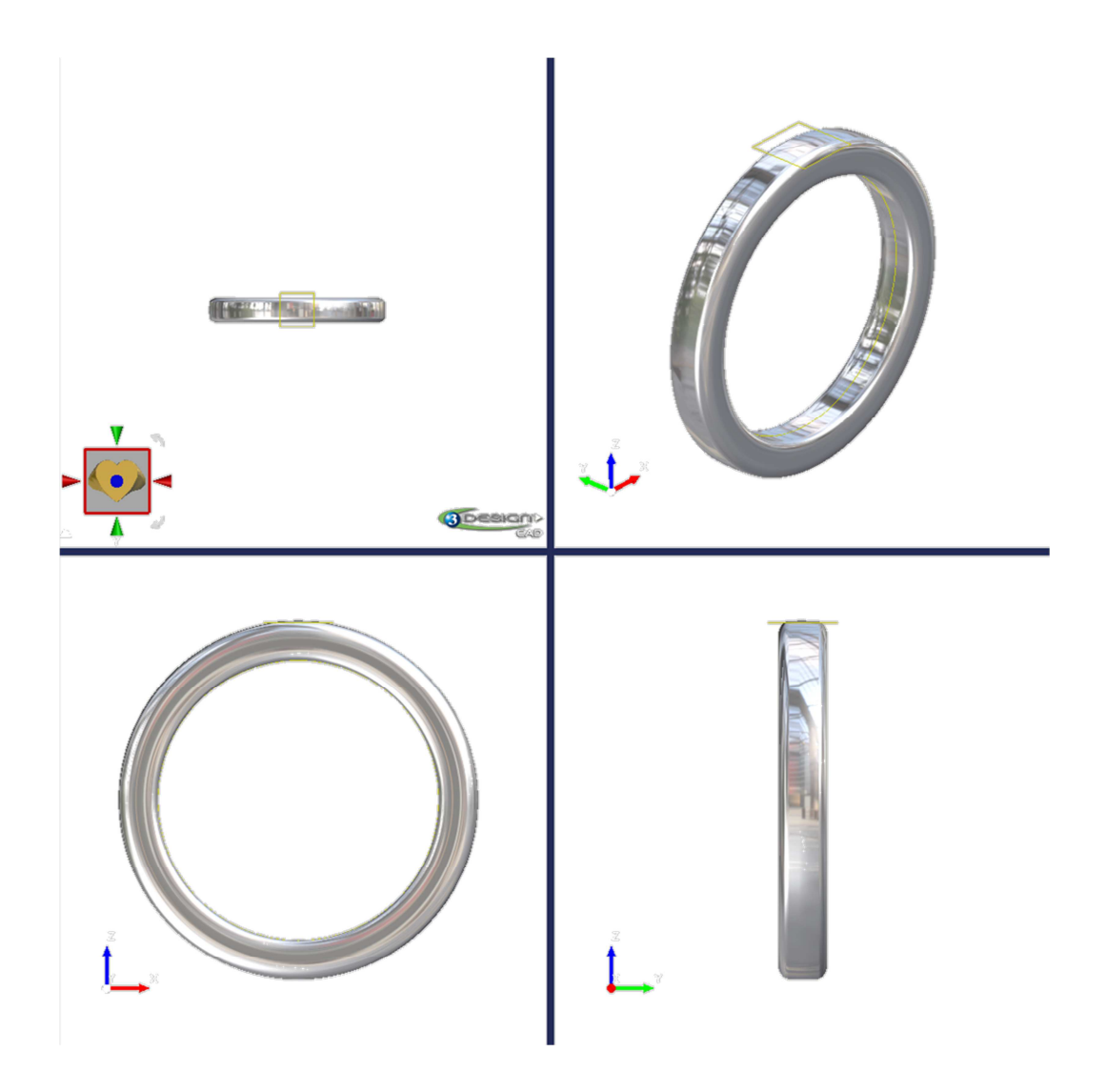

## B. 创建戒指底座

创建宝石镶座的形状

- 1. 隐藏戒圈
- 2. 选择戒围尺寸创建.
- 3. 点击**宝石创建**图标

材质:Saphyr.

| <b>参考平面:</b> 戒   | 围尺寸创建   |
|------------------|---------|
| 中心: X=0, Y=      | =0, Z=0 |
| <b>直径:</b> 6.0mm | ١       |

**4.** 选择**宝石** 

5.

(✔ 确定)

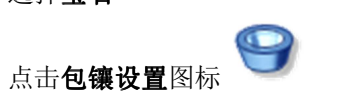

材质: White gold 18 k

参考平面: 戒围尺寸创建

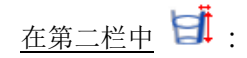

包镶角度: 9.15°

包镶高度: 3.2 mm

冠部高度: 0 mm

顶部偏移: 0 mm

顶部宽度: 0.05 mm

支座角度: 40°

支座宽度: 0.64 mm

底部宽度: 1.03 mm

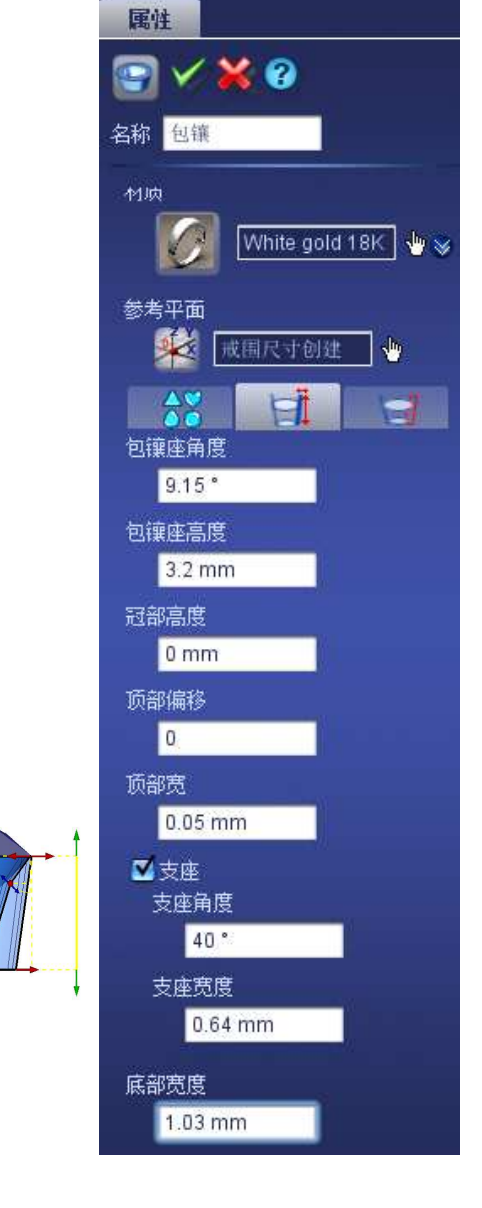

(✔ 确定)

### 爪创建

**6.** 进入建模模块

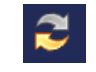

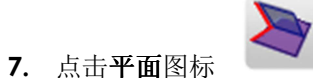

**长度**:50 mm **宽度:**50 mm **保持等比例**:打钩 **平面定位:**默认 **参考平面**:戒围尺寸创建 **中心:**X=0,Y=0,Z=0

X 轴角度:0° 旋转角度:90°

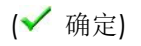

| 属性                   |
|----------------------|
| S 🖌 💥 😮              |
| 名称 平而                |
| 长度                   |
| 50 mm                |
| 宽度                   |
| 50 mm                |
| ☑ 保持等比例<br>平面定位      |
| 歌い                   |
| 参考平面<br>             |
| 中心                   |
| 0 mm                 |
| ve <mark>0 mm</mark> |
| z 0 mm               |
| X轴角度                 |
| 0 *                  |
| 旋转角度                 |
| 90 *                 |
| 平行 人 正交<br>参ox 参oy   |

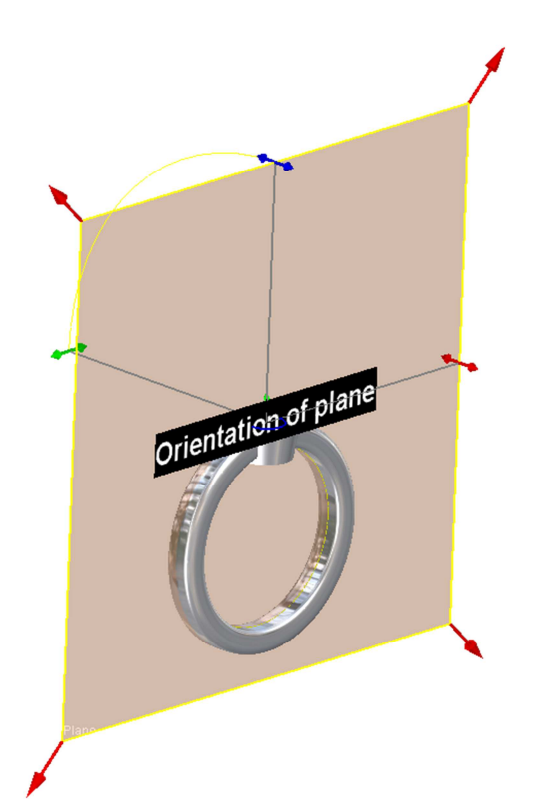

8. 选择平面在参数树中选择

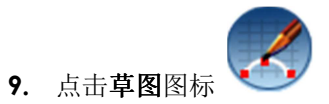

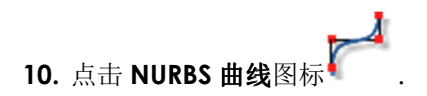

沿着刚才创建的的戒托绘制曲线.

*注意*: *起点必须从底部开始*.

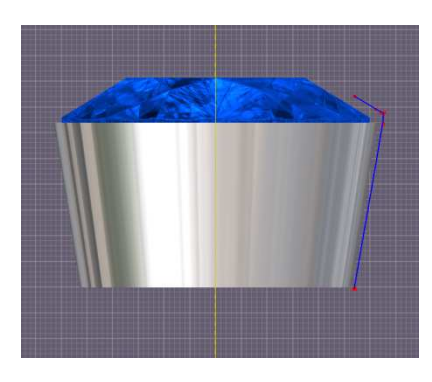

- 11. 点击退出当前编辑图标,回到部件模式
- 12. 选择戒围尺寸创建

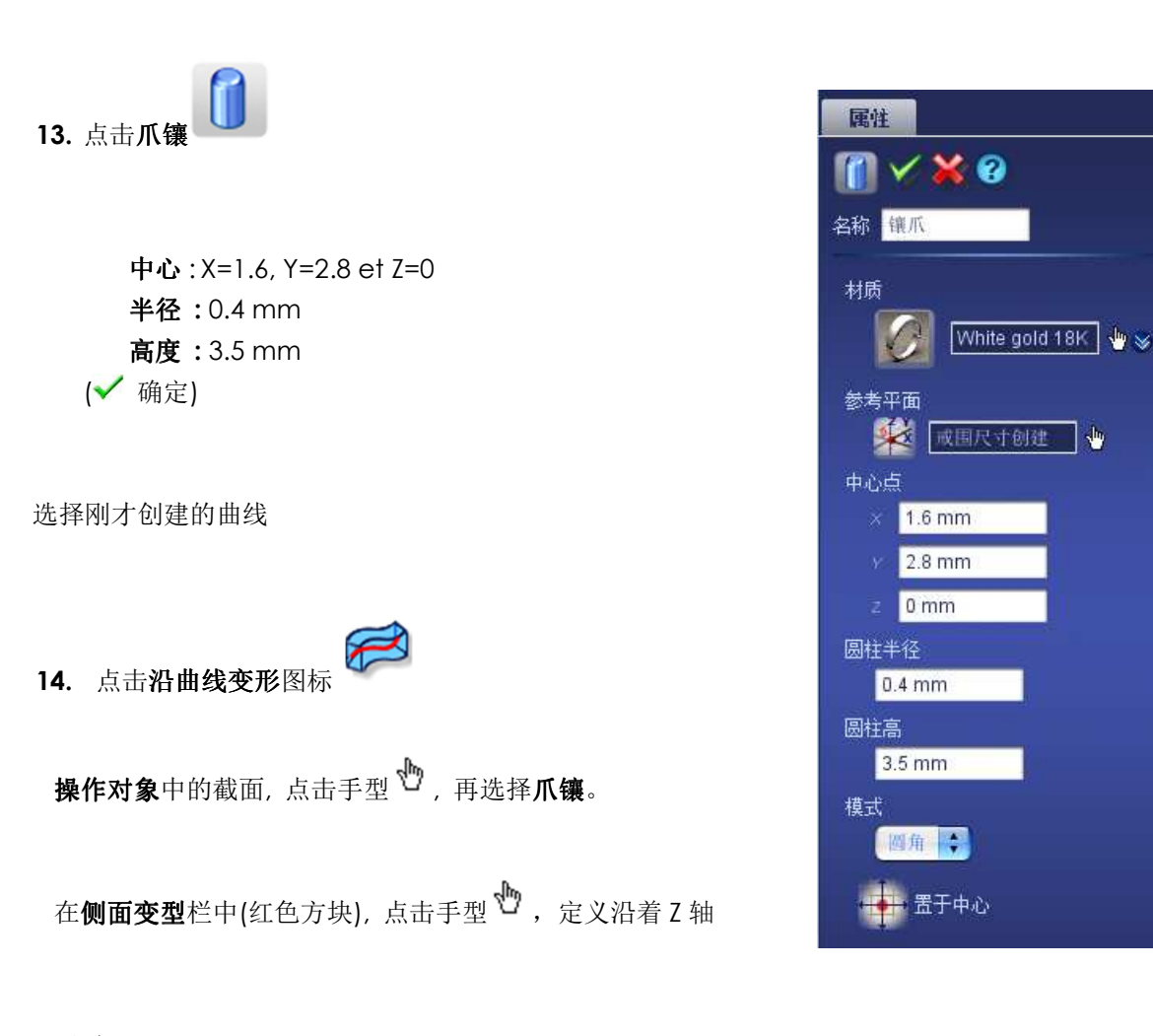

*注意*:

当你进入其他设置时爪镶会消失.保留刚才绘制的曲线,在路径中选择他

在垂直对齐截面,选择中间 在水平对齐截面,选择中间

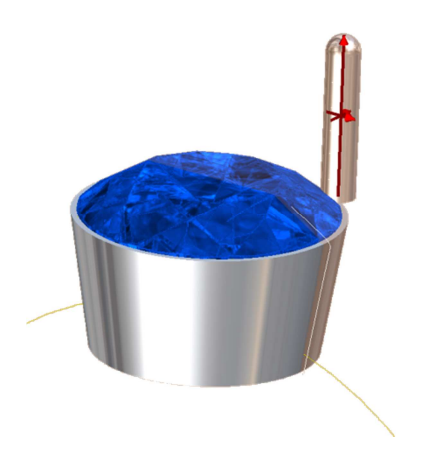

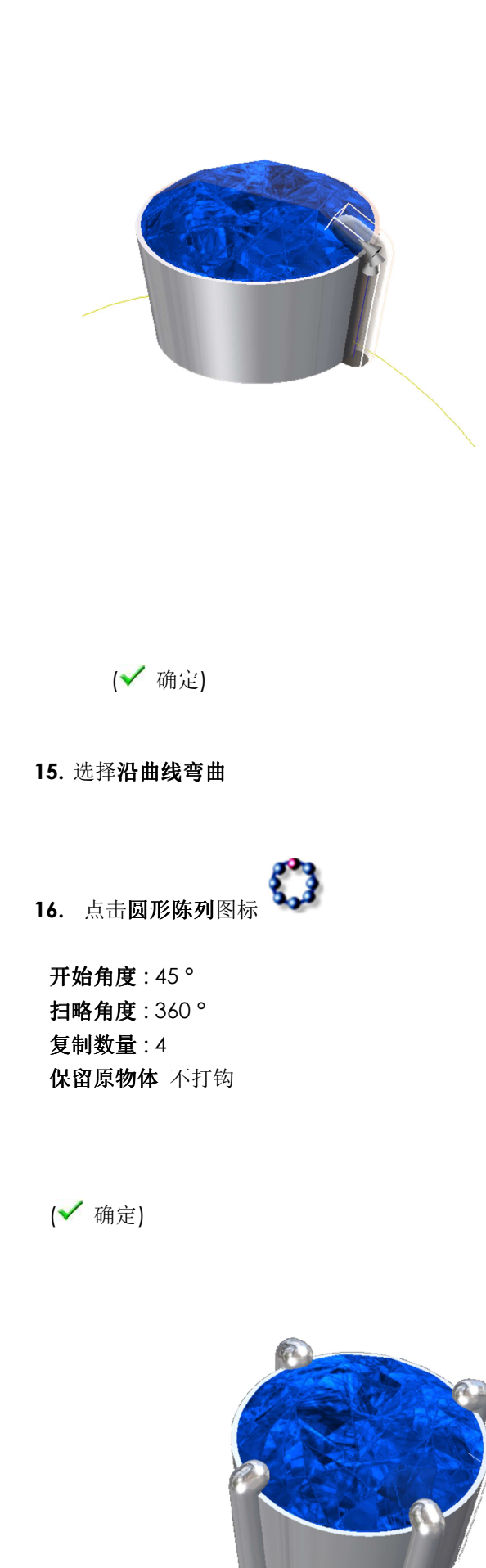

| 属性           |
|--------------|
| 2 🗡 💥 😯      |
| 名称 沿曲线弯曲     |
| 😸 镶爪 👆       |
| 高级选项         |
| <b>江</b> 主体  |
| 侧面变形         |
| 🌍 Z 👘        |
| 曲线           |
| » 🕶 î î 🕹    |
| 曲线1          |
| 旋转           |
| 重直 😜         |
| 垂直对齐<br>○ 顶部 |
| ◎中间          |
|              |
| 水平对齐         |
| ●中间          |
| ●右           |
| 精度           |
| 快速           |
|              |
|              |

| 属性             |
|----------------|
|                |
| 名称 圆形阵列        |
| 复制操作对象         |
| ≫ 沿曲线弯曲 👆      |
| <b>主体</b> 高级选项 |
|                |
| 开始角度           |
| 45             |
| 扫略角度           |
| 360 *          |
| ☑ 旋转<br>复制数里   |
| 4              |
|                |
| □ ())) 合并      |

创建顶部宝石底座的形状†

17. 选择平面 在参数树中

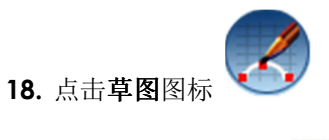

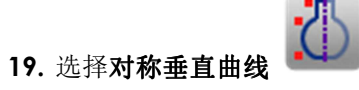

绘制如下图一样的曲线。 从底部开始,再绘制中心,最后来到左侧。

不要担心曲线绘制的不够准确,确定曲线再点击编辑工具图标 🔪 ,你可以调整曲线的任 何控制点。

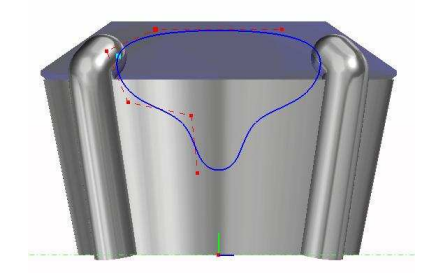

(✔确定)

`

#### 20. 选择刚才创建的曲线

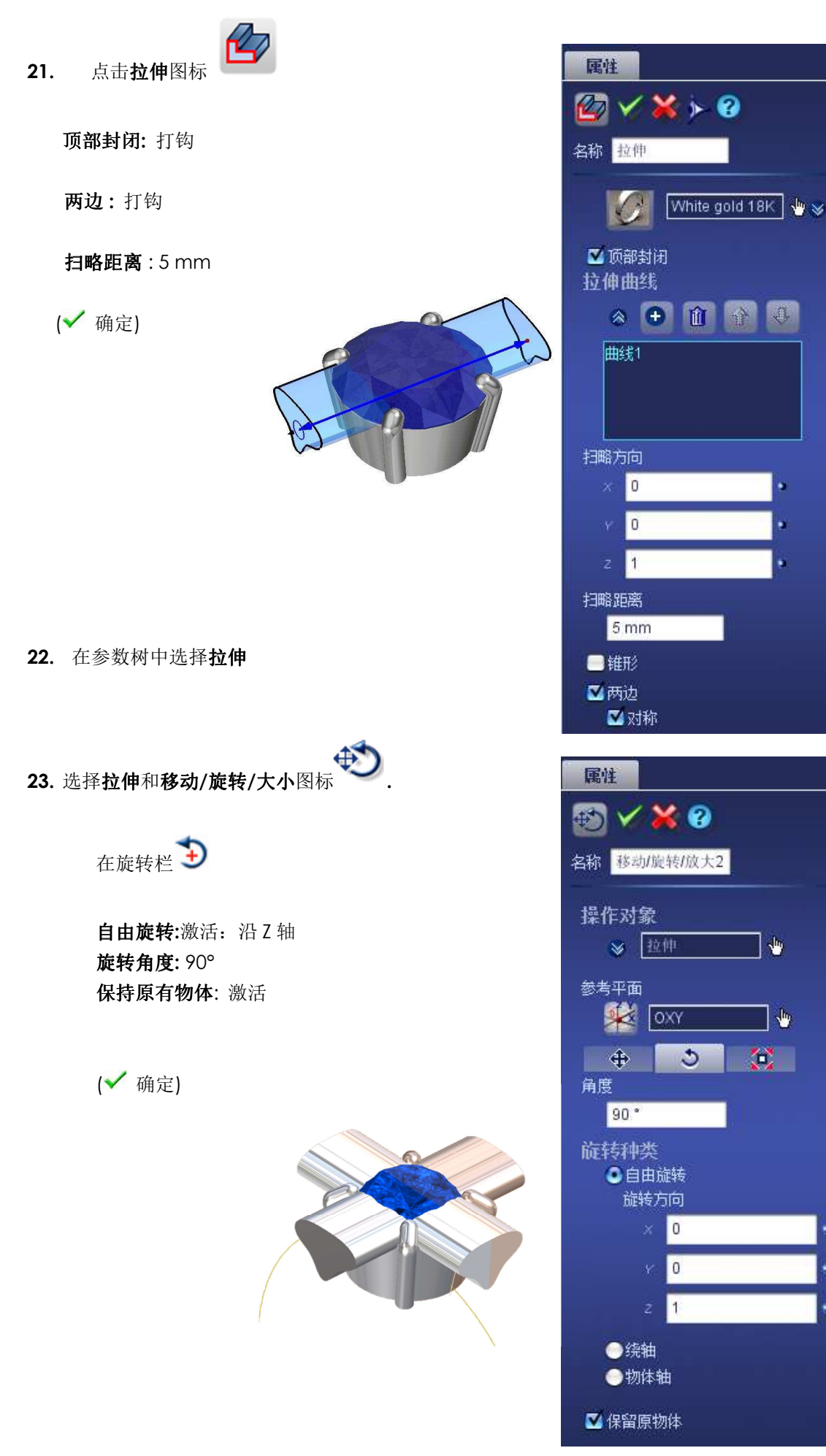

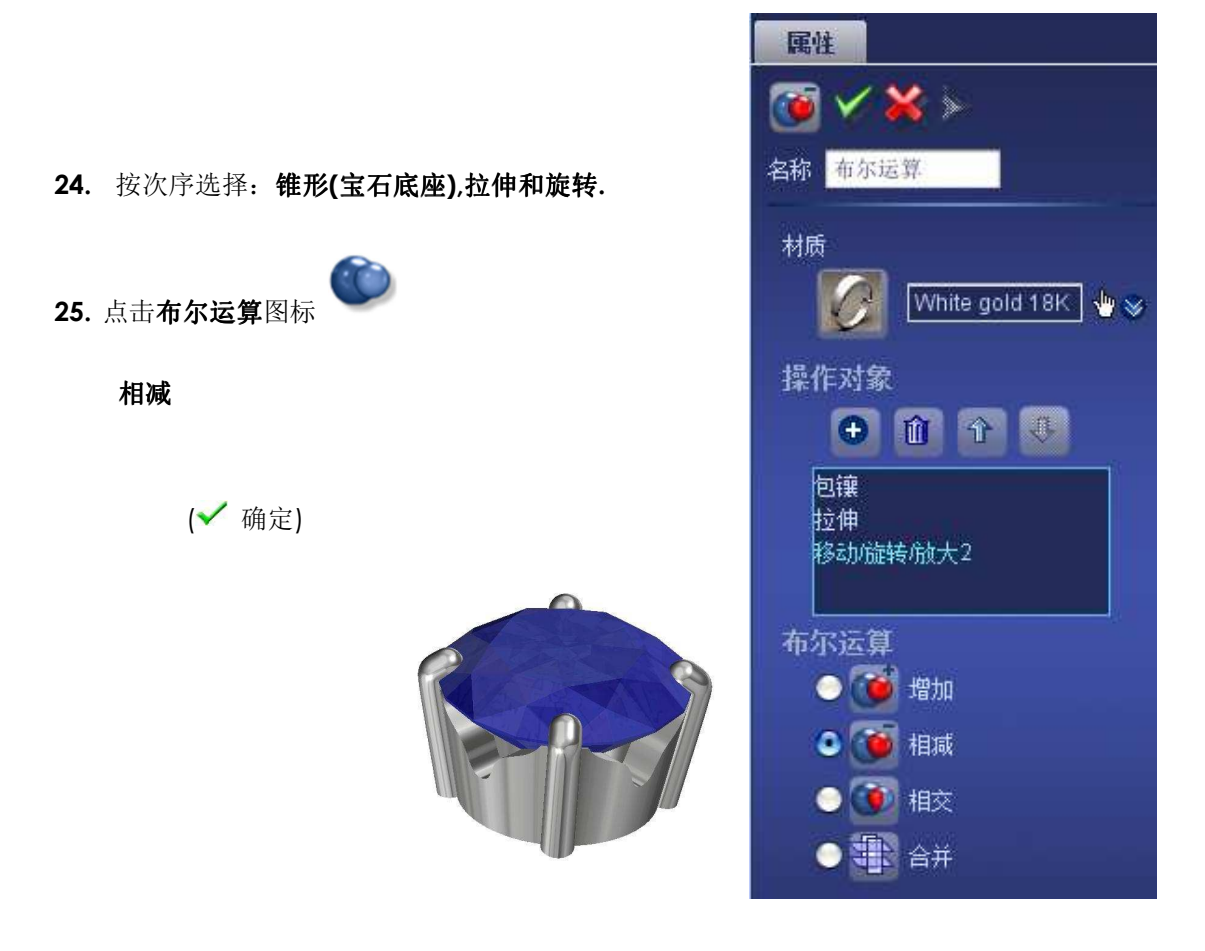

创建宝石底座的孔

26. 在参数树中选择平面

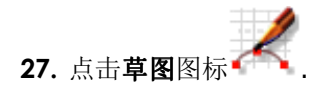

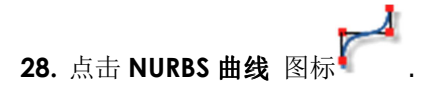

绘制如下图一样的曲线。 不要忘记的是你可以先创建一个大概的轮廓,稍后再修改,完善曲线。

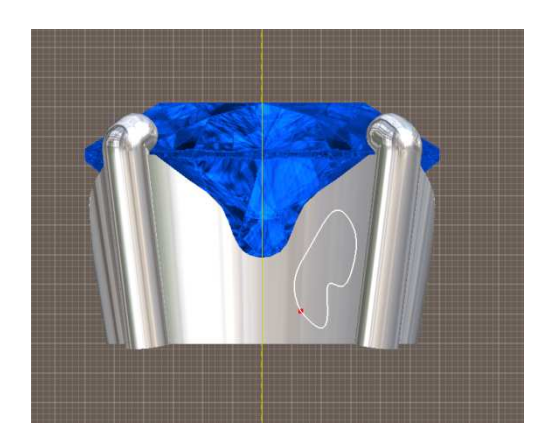

29. 在参数树中选择刚才绘制的曲线

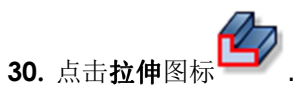

**顶部封闭:**激活 **扫略距离:**5mm **两边**激活

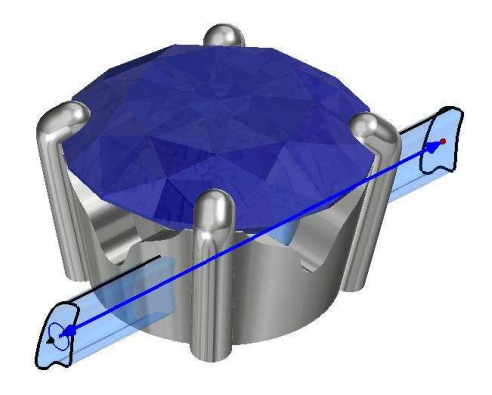

(✔确定)

- 31. 现在选择**拉伸**
- 32. 点击**镜像**图标

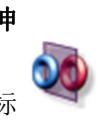

对称平面: OYZ

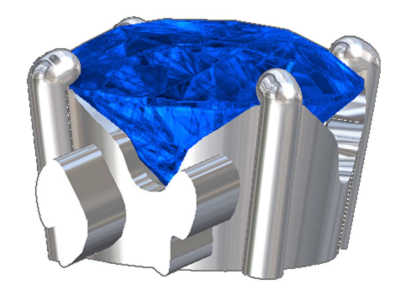

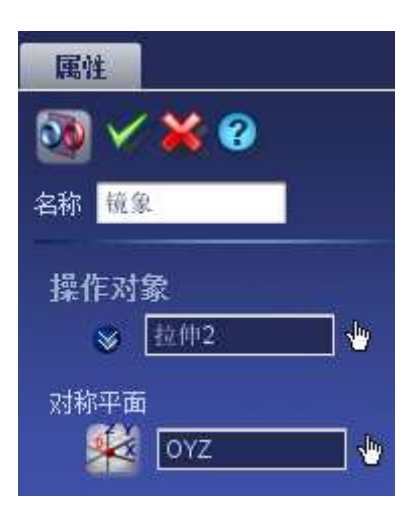

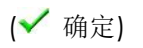

|                        | 属性                                           |   |
|------------------------|----------------------------------------------|---|
| 33. 选择 <b>镜像</b> 和拉伸 2 |                                              |   |
| 34. 点击移动/旋转/大小图标       | Am 校动版彩版大3<br>操作对象                           |   |
| 角度:90°                 | 镜象<br>1.1.1.1.1.1.1.1.1.1.1.1.1.1.1.1.1.1.1. |   |
| <b>保持原有物体</b> :打钩      | 12 11 2                                      |   |
|                        | 参考平面                                         |   |
|                        | × 0                                          | 2 |
|                        | Y 0                                          | 2 |
|                        | z 1                                          | į |
|                        | <ul> <li>● 绕轴</li> <li>● 物体轴</li> </ul>      |   |
|                        | ☑ 保留原物体                                      |   |

(✓ 确定)35. 按顺序再次选择,布尔运算 1, 拉伸 2 和移动/旋转/大小

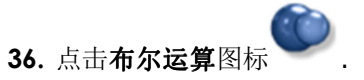

选择**相减**选项.

(✔ 确定)

37. 显示**戒圈** 

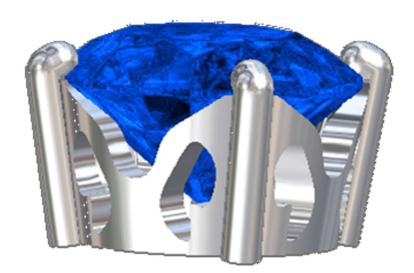

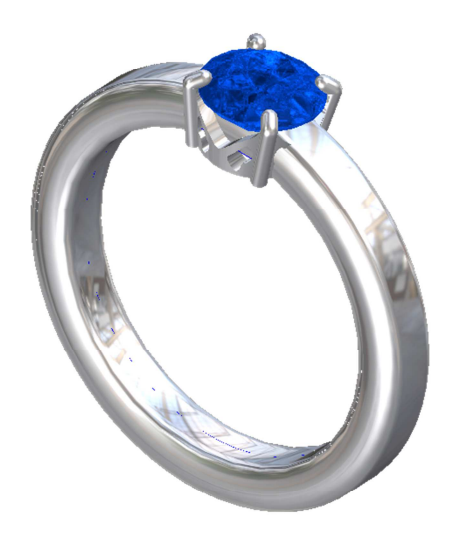

**38.** 选择在参数树中**平面** 

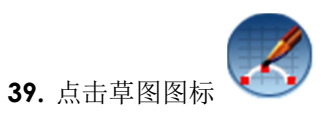

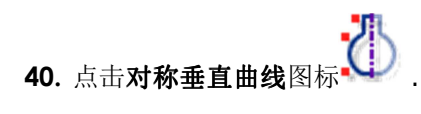

绘制与下图形状接近的曲线

不要忘记的是,曲线绘制完毕并确认后,你总是可以调节控制点的位置,所以尽可能的在绘 图时展示你的艺术天赋吧,如果不满意你只要回到草图模式中就可以调整曲线。 当你对曲线形状满意了后:

### (✔ 确定)

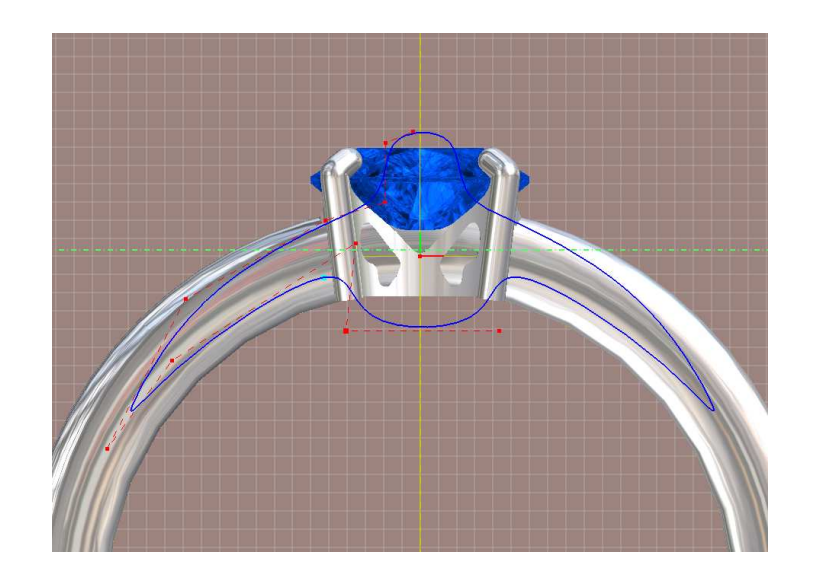

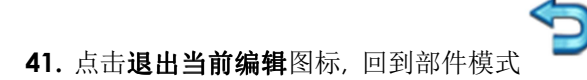

42. 选择刚才创建的曲线

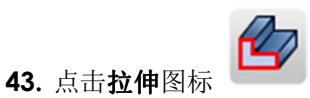

扫略距离: 4 mm

|     | <b>两边:</b> 打钩              |  |
|-----|----------------------------|--|
|     | (✔ 确定)                     |  |
| 44. | 选择 <b>戒圈</b> 和 <b>拉伸</b> . |  |
|     |                            |  |

**45.** 点击布尔运算图标 .

选择**相减**选项

(✔ 确定)

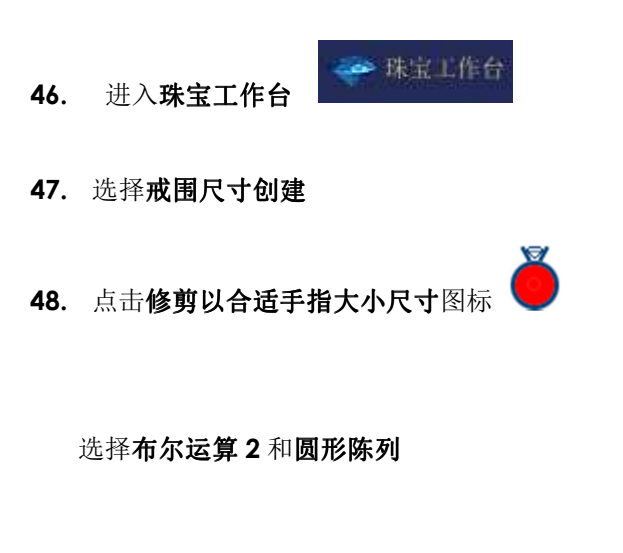

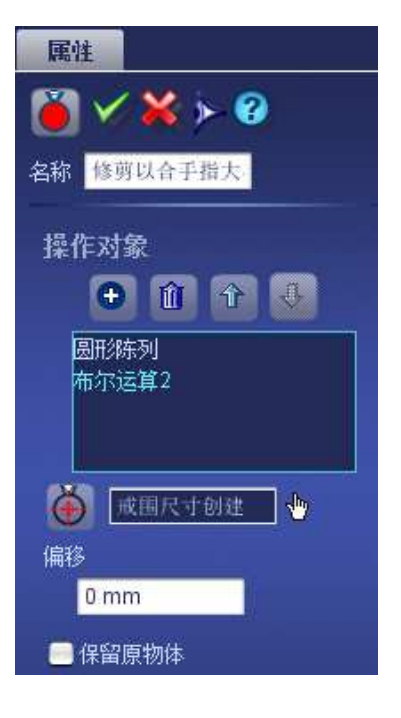

(✔ 确定)

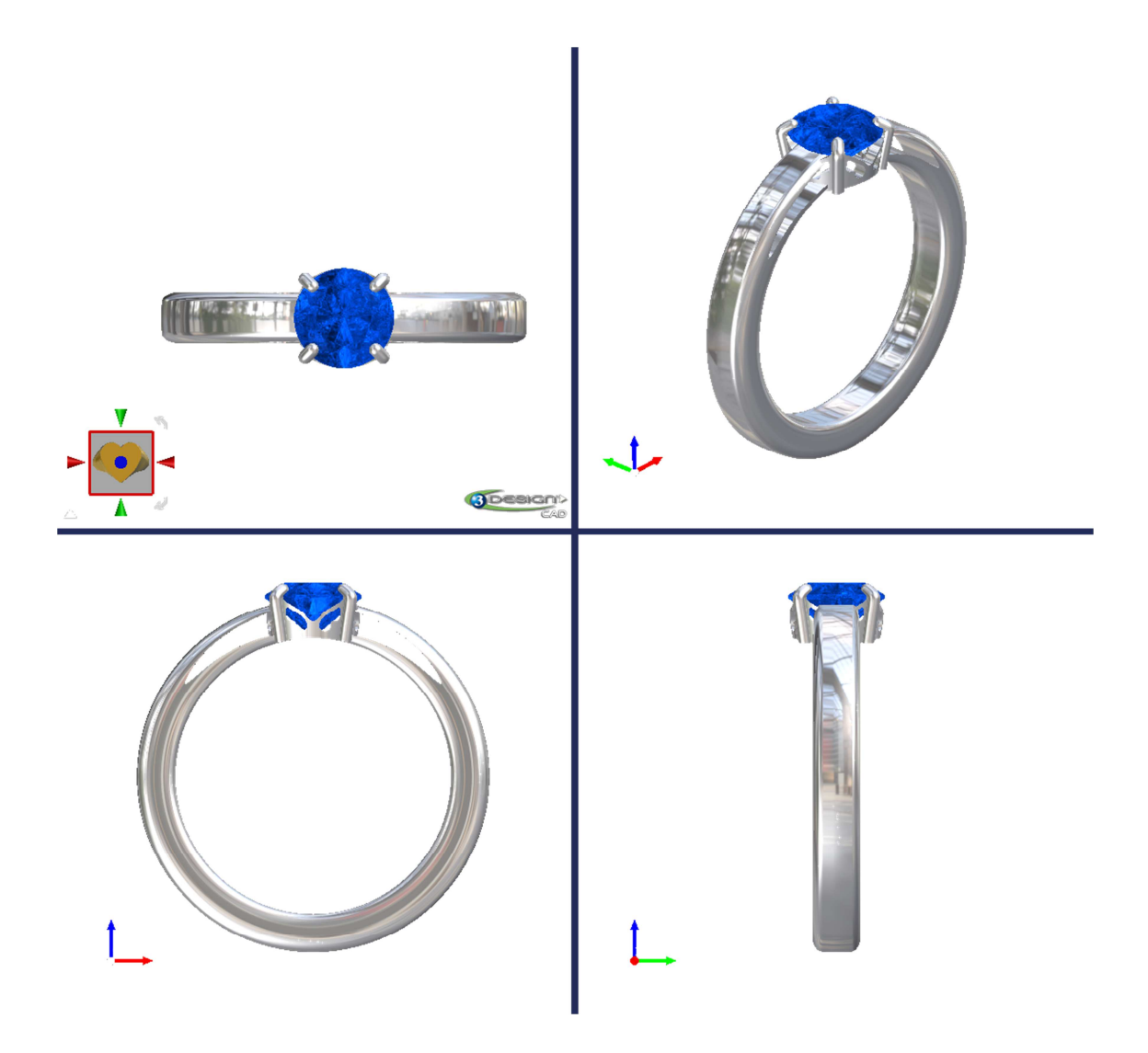

- B. 为快速成型机做准备
- 1. 进入建模模块
- 2. 选择出了宝石外的所有部件
- 3. 点击**重量**图标

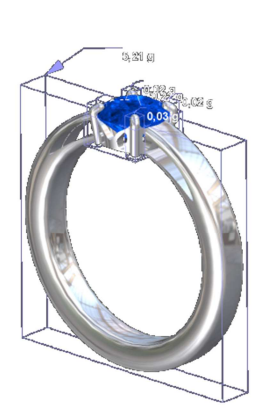

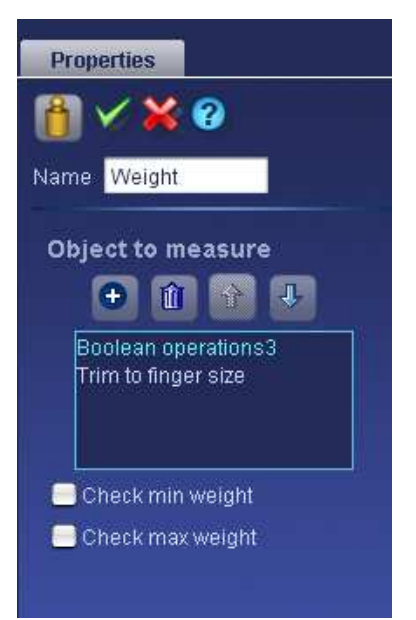

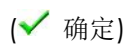

4. 选择戒圈

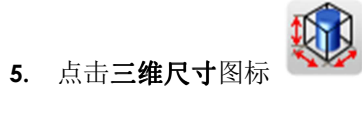

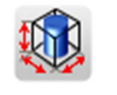

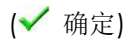

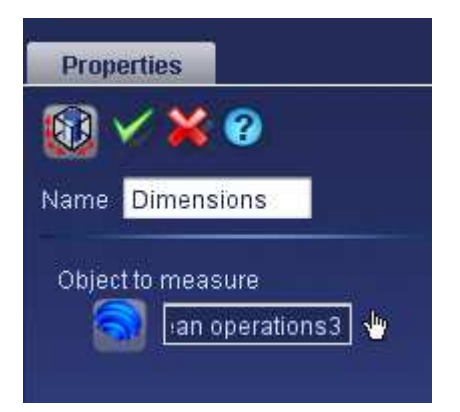

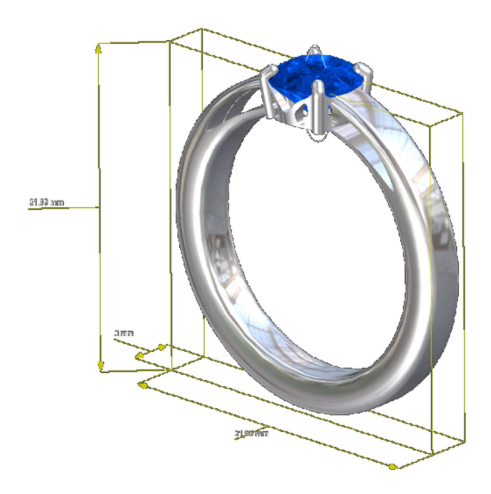

1. 进入珠宝工作台 珠宝工作台

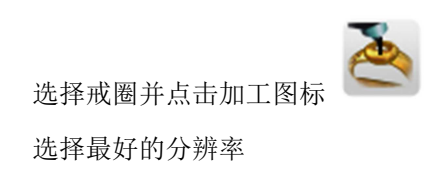

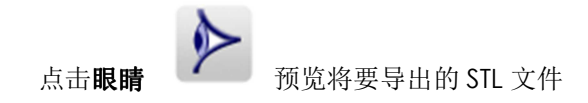

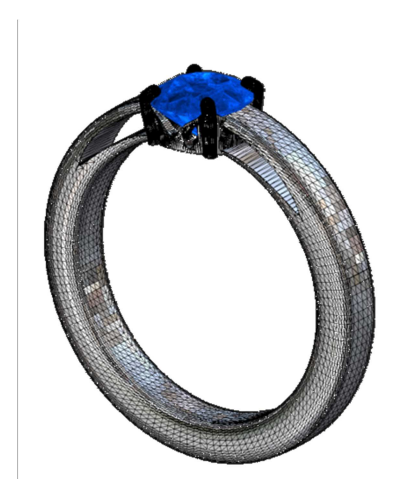

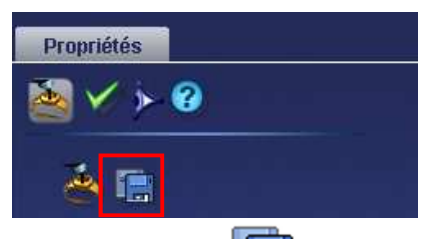

点击存盘的图标 —— 导出STL文件。它将会于你目前工作的文件存放在一起, 名称相同不同的是有STL后缀。

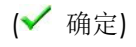

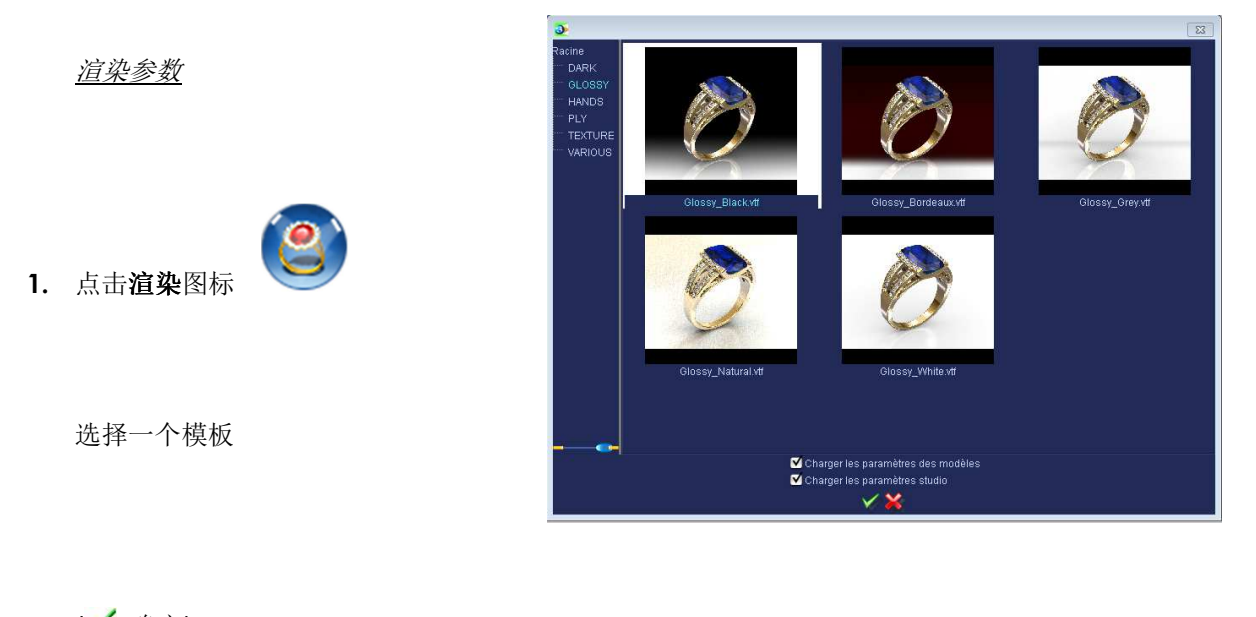

(✔ 确定)

2. 选择戒指的所有部件

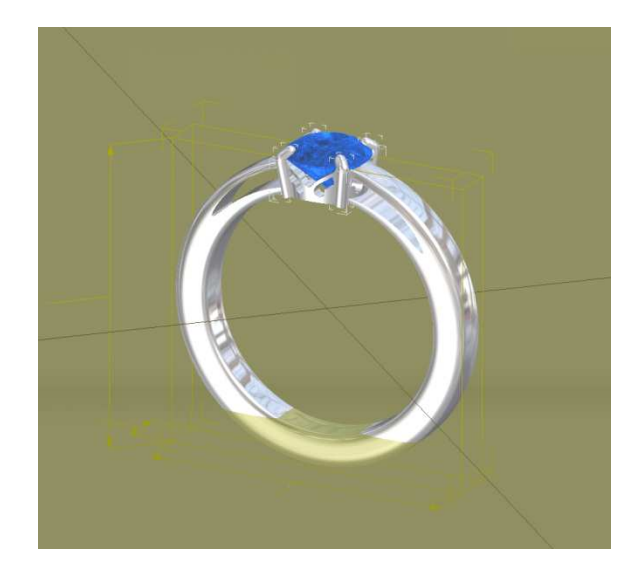

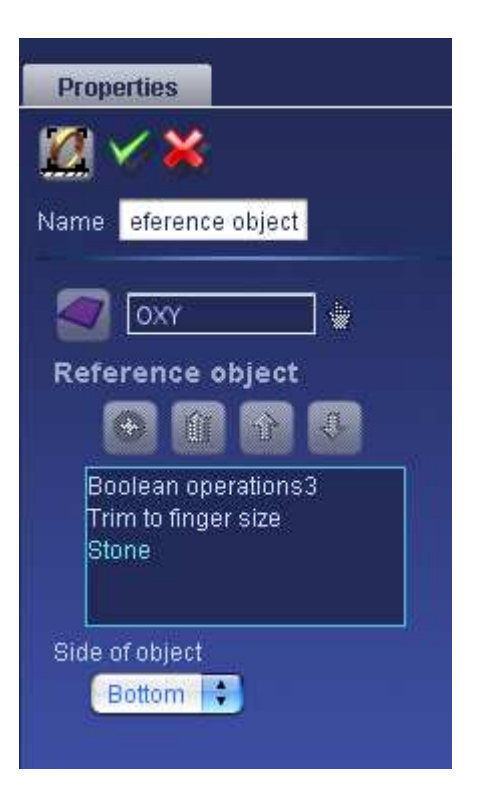

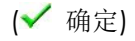

3. 在参数树中点击渲染

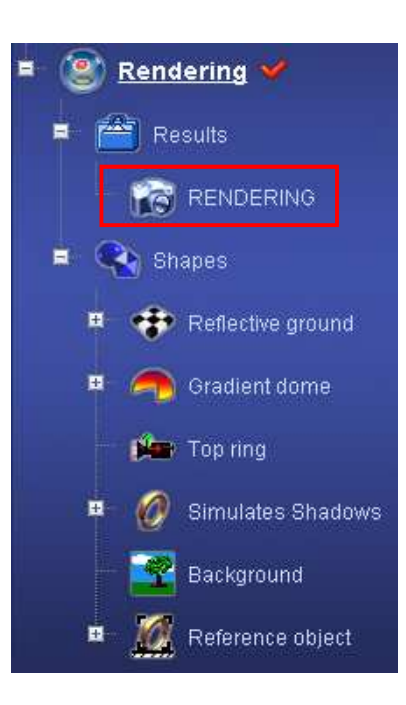

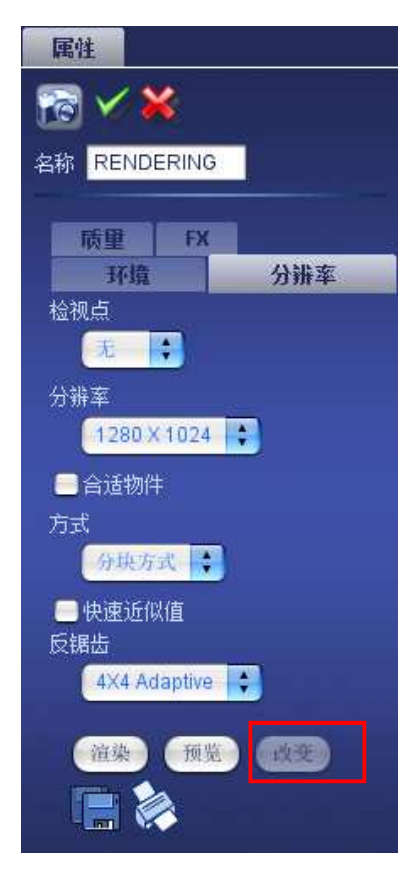

点击改变

**检视点**:无 分辨率: 1280x1024 方式: 分块方式 反锯齿: 4X4 Adaptive

点击**渲染**键,如果你想保存它的话,在渲染结束后点击**保存** 。 点击**打印** 如果 你想立刻打印渲染图片。

(✔ 确定)